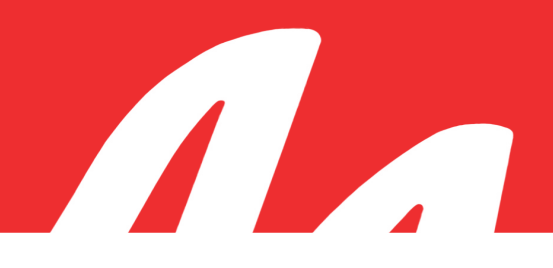

## FTR Log Notes<sup>™</sup> Quick Reference Card

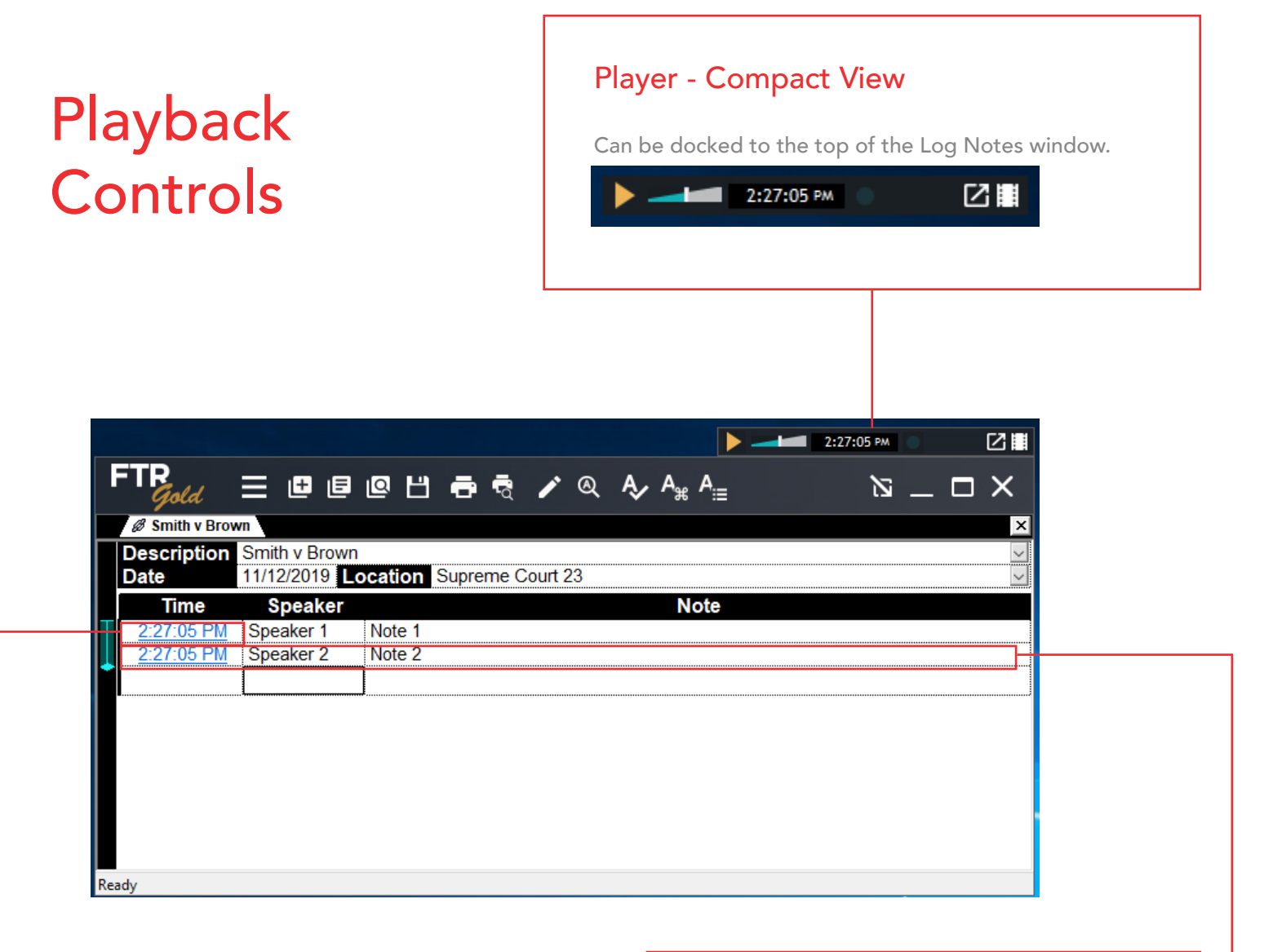

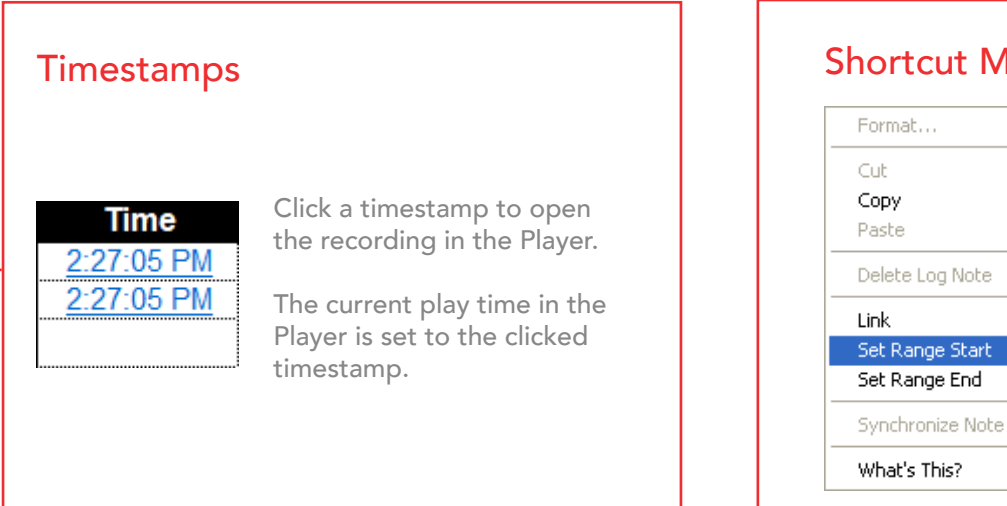

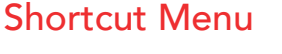

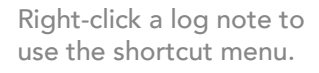

Set the range start and/or range end times in the Player.

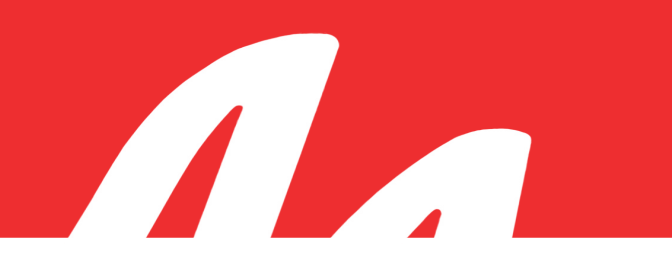

## FTR Log Notes<sup>™</sup> Quick Reference Card

| Log Sheet Controls                                                                                                    |                                                                                                    |
|----------------------------------------------------------------------------------------------------|----------------------------------------------------------------------------------------------------|
| Menu Save Copy As Find<br>Most Recent Print Preview Quick Notes                                                                                                    | Click to access<br>the complete description                                                                    |
| FTP       Cold       E       E <th></th>                                                                                                    |                                                                                                    |
| First line of the Description field. If empty, shows the Location Name.                                                                                                    |                                                                                                    |
| <ul> <li>Range Bar</li> <li>Range Start Marker: Represents the Audio Range start time as defined in FTR Player™.</li> <li>Current Log Note Marker: Indicates the last log note relevant to the current play time. As the content continues to play the meriles are the second part of the second part of the sec</li></ul> | Location Name<br>You can choose a location from the list Supreme Court 23<br><12-Nov-19 @ Supreme Court 23>    |
| Range End Marker: Represents the Audio Range end time<br>as defined in FTR Player™.                                                                                                    | The location name shown in < > indicates an<br>association with the recording currently<br>open in the player. |